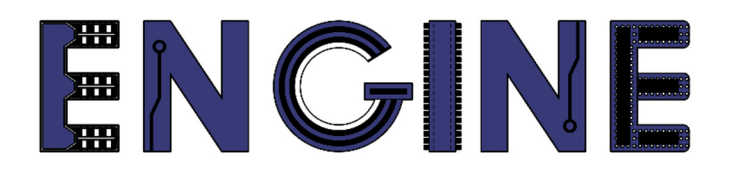

## Teaching online electronics, microcontrollers and programming in Higher Education

### **Hardware Implementation of Algorithms**

10. PicoBlaze 8-bit microcontroller.

Lead Partner: Warsaw University of Technology

Author: Lukasz Mik

University of Applied Sciences in Tarnow

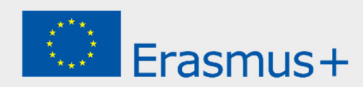

This laboratory instruction has been prepared in the context of the ENGINE project. Where other published and unpublished source materials have been used, these have been acknowledged.

## Copyright

#### © Copyright 2021 - 2023 the ENGINE Consortium

Warsaw University of Technology (Poland)

International Hellenic University (IHU) (Greece)

European Lab for Educational Technology- EDUMOTIVA (Greece)

University of Padova (Italy)

University of Applied Sciences in Tarnow (Poland)

All rights reserved.

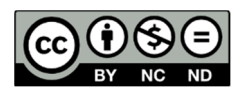

This document is licensed to the public under a Creative Commons Attribution-NonCommercial-NoDerivatives 4.0 International License.

## **Funding Disclaimer**

This project has been funded with support from the European Commission. This report reflects the views only of the author, and the Commission cannot be held responsible for any use which may be made of the information contained therein.

### I. What is PicoBlaze?

PicoBlaze (KCPSM3) is a very simple 8-bit microcontroller dedicated to the Spartan-3 family, but is also suitable for Virtex-II and Virtex-IIPRO. Its main purpose is applications requiring a complicated state machine, but not time-critical. That's why it's called the (K)constant Coded Programmable State Machine. The figure below shows the KCPSM3 block with program memory. This is the result of compiling the microcontroller project from source files available on the Xilinx website.

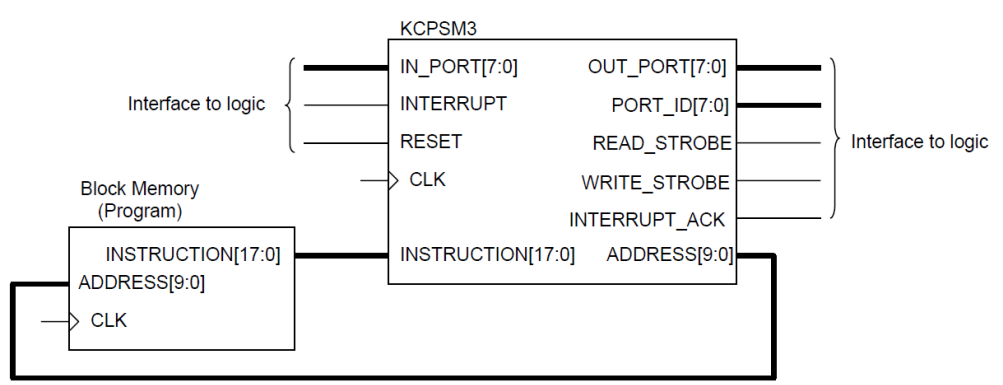

The most important feature of this microcontroller is that it is completely embedded in the FPGA and does not require additional external circuits to operate. Inside the FPGA, it can be connected to any other element that performs advanced logic functions. The KCPSM3 project was written in VHDL. The architecture of the microcontroller is shown in the block diagram below.

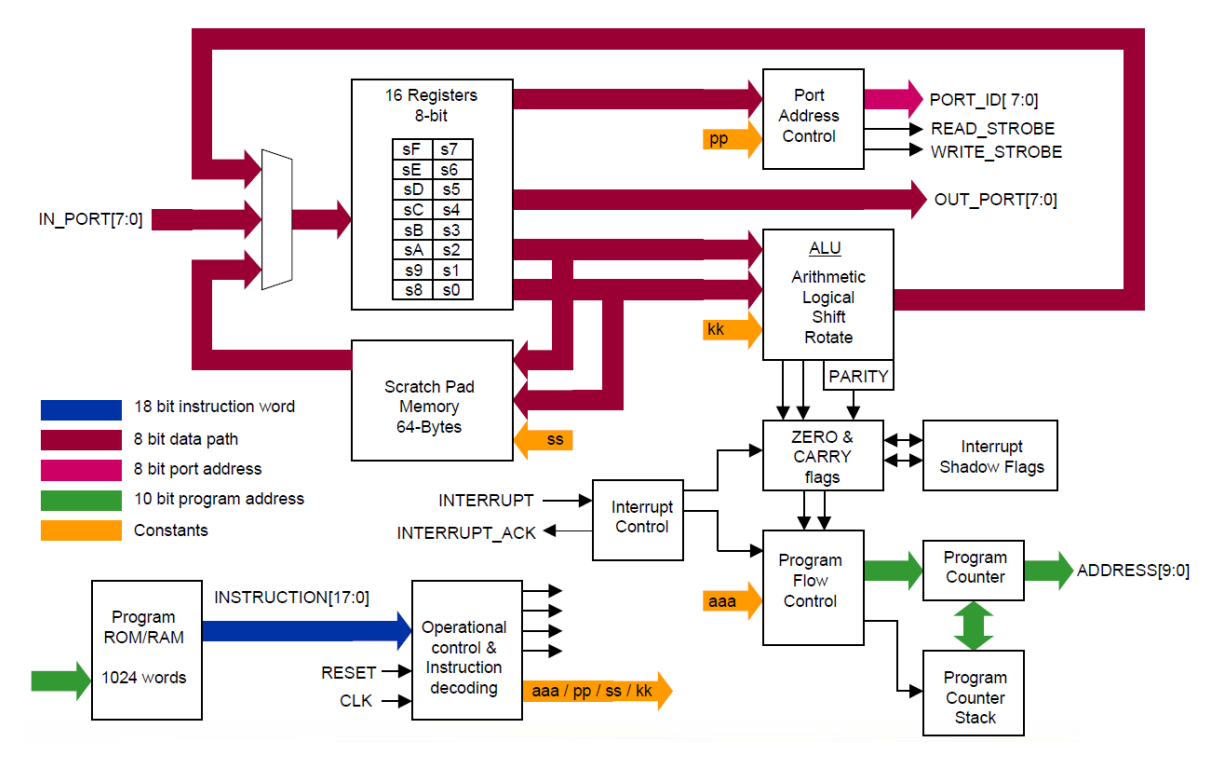

The KCPSM3 supports programs up to 1024 instructions long that occupy a single block of ROM. In its architecture, you can extract 16 working registers marked from s0 to sF, which can be assigned their names in assembly language. Each of the registers can be used to the full extent, because the system does not have a built-in accumulator. The ALU block is responsible for performing 8-bit arithmetic and logical operations using working registers. Additional flags set depending on the result of arithmetic and logical operations are Carry and Zero. The statuses of these flags can be used to control the order of instructions to be executed within the program and subroutines. To handle subroutine jumps, a stack is used that allows nesting up to 31 levels within subroutines. PicoBlaze can handle up to 256 input and output ports. Access to the port is done using an 8-bit address, given on PORT\_ID. Reading data from the input port or sending data to the output port is done indirectly through one of the working registers. The microcontroller also has a cache memory with a capacity of 64B (Scratch Pad Memory), which can be used to store the contents of registers or data from I/O ports.

The PicoBlaze microcontroller is programmed using the assembler language, the full list of instructions of which can be found in the KCPSM3.zip archive (*KCPSM3\_Manual.pdf* file), available for download from the manufacturer's website. The assembler code source file must have the PSM extension. The file with the contents of the program memory is automatically generated by the *KCPSM3.exe* program - assembly language compiler. It works only in the DOS environment, so during the classes it will be necessary to use an emulator of this system, e.g. DOSBox. The method of compiling the source files of the microcontroller is presented below.

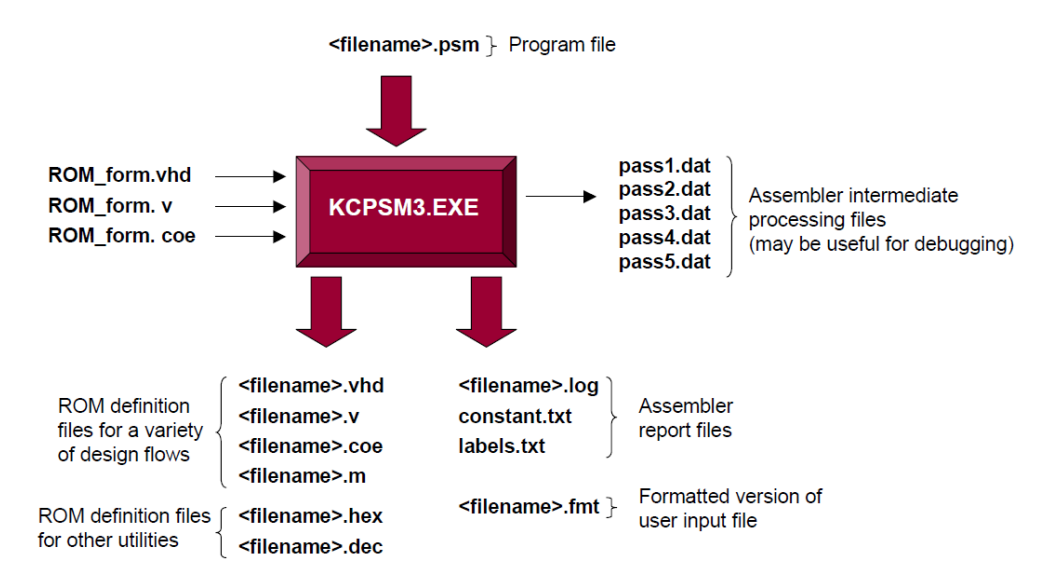

# II. Download and prepare source files for the exercise

First, we download the *KCPSM3.zip* archive from the Xilinx website: <u>https://www.xilinx.com/products/intellectual-property/picoblaze.html#design</u>. On this page, click on the link with the name *PicoBlaze for Spartan-3, Virtex-4, Virtex-II and Virtex-II Pro FPGAs*. You must log in to download the archive. In the absence of an account on the site <u>https://xilinx.com</u> you must create them to access the files. After unpacking the files from the archive into the KCPSM3 folder, its contents should look like this:

| Assembler            | 04.08.2005 16:51 | Folder plików     |        |
|----------------------|------------------|-------------------|--------|
| DATA2MEM_assistance  | 04.08.2005 16:51 | Folder plików     |        |
| 📕 JTAG_loader        | 04.08.2005 16:51 | Folder plików     |        |
| 📕 Verilog            | 04.08.2005 16:51 | Folder plików     |        |
| 📕 VHDL               | 04.08.2005 16:50 | Folder plików     |        |
| kcpsm3.ngc           | 15.06.2004 13:59 | Plik NGC          | 50 KB  |
| 🚾 KCPSM3_Manual      | 10.10.2003 16:06 | Microsoft Edge PD | 609 KB |
| 📄 read_me            | 04.08.2005 16:56 | Dokument tekstowy | 22 KB  |
| 🧰 UART_Manual        | 23.04.2003 10:46 | Microsoft Edge PD | 111 KB |
| UART_real_time_clock | 07.10.2003 16:27 | Microsoft Edge PD | 316 KB |

The user's manual has been made available by the manufacturer in the *KCPSM3\_Manual.pdf* file.

In the next step, we create a directory called pico\_test1 in the location where we have stored our projects so far, e.g. *C:\Xilinx\_work\pico\_test1*. This will be the working directory for the rest of this exercise. Copy the following files from the Assembler folder to the *pico\_test1* folder:

- KCPSM3.exe
- ROM\_form.coe
- ROM\_form.v
- ROM\_form.vhd

Then we copy the *kcpsm3.vhd* file from the VHDL folder to the *pico\_test1* folder.

#### III. Implementation of a simple program in assembler

As part of the exercise, you will write a program code that will read the status of 8 DIP buttons and display these states on 8 LEDs.

In any text editor, the simple assembler code shown in the listing below:

```
; Simple loop that puts contents of input register
; into the output register
;
; switches DSIN $00
; LEDS DSOUT $80
start: INPUT s0, 00 ; read switches into register s0
OUTPUT s0, 80 ; write contents of s0 to output port 80 - leds.
JUMP start ; loop back to start
```

The program consists of an endless loop, inside which the value from the input port with the address 00h is read into the s0 register. Then the value from the s0 register is sent to the output port with the address 80h. A semicolon is used to mark a comment in the program code.

After editing the code, save the file as **picotest.psm**. Please note that the file name cannot be longer than 8 characters. After saving the file, the contents of the **pico\_test1** directory should look like this:

| KCPSM3.EXE   | 05.07.2005 09:33 | Aplikacja           | 89 KB |
|--------------|------------------|---------------------|-------|
| 🥪 kcpsm3.vhd | 20.07.2005 08:50 | Plik obrazu dysku t | 67 KB |
| picotest.psm | 04.05.2023 13:46 | Plik PSM            | 1 KB  |
| ROM_form.coe | 25.01.2002 15:17 | Plik COE            | 1 KB  |
| ROM_form.v   | 04.07.2005 18:05 | Plik V              | 15 KB |
| ROM_form.vhd | 05.07.2005 09:39 | Plik obrazu dysku t | 13 KB |

Note: If you are using Notepad, you must change the file type from text \*.txt to all \*.\* files

| Nazwa pliku:     | picotest.psm          | $\sim$ |  |
|------------------|-----------------------|--------|--|
| Zapisz jako typ: | Wszystkie pliki (*.*) | $\sim$ |  |

Otherwise, the program will add the extension \*.txt to the name of the picotest.psm file, which will save the file as *picotest.psm.txt*.

## IV. Compilation of assembly code using KCPSM3.exe compiler and DOSBox emulator

To compile the program code for the PicoBlaze microcontroller, 4 input files are necessary: *picotest.psm, ROM\_form.vhd, ROM\_form.v, ROM\_form.coe.* ROM\_\*.\* files are templates for block RAM initialization. The assembler compiler is a program that only runs on 32-bit DOS. Windows 32-bit systems can run in command-line mode where KCPSM3.exe can be run. When you try to run this program from a 64-bit Windows command prompt, you will receive a message that the system is not compatible with the 32-bit version of the program.

To avoid this problem, download a 32-bit DOS emulator from the website: <u>http://www.dosbox.com/</u>. After downloading, installing and running the emulator, you will need to mount the **pico\_test1** folder as a drive in it, using a letter not used in the system. When DOSBox starts, a command prompt window will appear with the Z drive set by default. So we type the command:

```
mount G C:\Xilinx_work\pico_test1\
```

If the entered drive letter G is free and the folder C:\Xilinx\_work\pico\_test1 exists, the virtual drive G will be assigned to it.

```
Z:N>mount G C:NXilinx_workNpico_test1
Drive G already mounted with local directory c:NXilinx_workNpico_test1N
```

To navigate to the created drive, simply type **G**: followed by **dir** to display the contents of the root directory on that drive.

| Z:N>G:                                                              |             |            |       |
|---------------------------------------------------------------------|-------------|------------|-------|
| G: <b>\&gt;</b> dir                                                 |             |            |       |
| Directory of G:N.                                                   |             |            |       |
| <dir:< td=""><td>&gt;</td><td>04-05-2023</td><td>13:46</td></dir:<> | >           | 04-05-2023 | 13:46 |
| <dir< td=""><td>&gt;</td><td>04-05-2023</td><td>13:44</td></dir<>   | >           | 04-05-2023 | 13:44 |
| KCPSM3 EXE                                                          | 90,308      | 05-07-2005 | 9:33  |
| KCPSM3 VHD                                                          | 67,765      | 20-07-2005 | 8:50  |
| PICOTEST PSM                                                        | 271         | 04-05-2023 | 13:46 |
| ROM_FORM COE                                                        | 857         | 25-01-2002 | 16:17 |
| ROM_FORM V                                                          | 15,275      | 04-07-2005 | 18:05 |
| ROM_FORM VHD                                                        | 12,748      | 05-07-2005 | 9:39  |
| 6 File(s)                                                           | 187,224     | Bytes.     |       |
| 2 Dir(s)                                                            | 262,111,744 | Bytes free |       |

After entering the **KCPSM3 picotest.psm** command, the syntax in the assembler will be checked and then the program code will be compiled to binary format. After successful completion of the compilation process, the *KCPSM3 successful* message will appear.

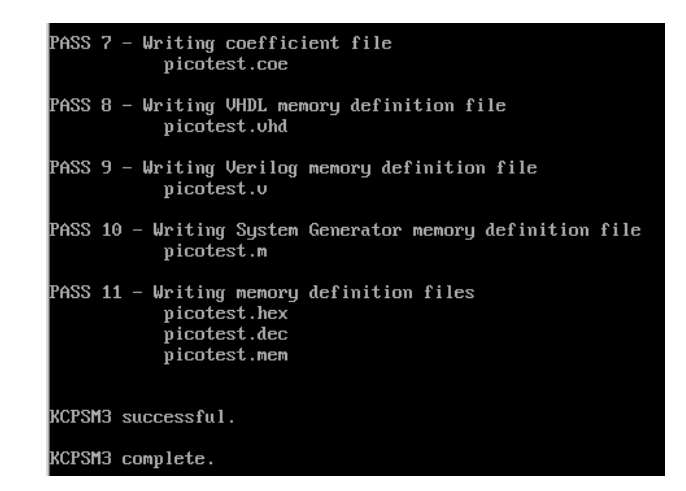

If there is an error in any part of the program code, the compiler will display information about this error.

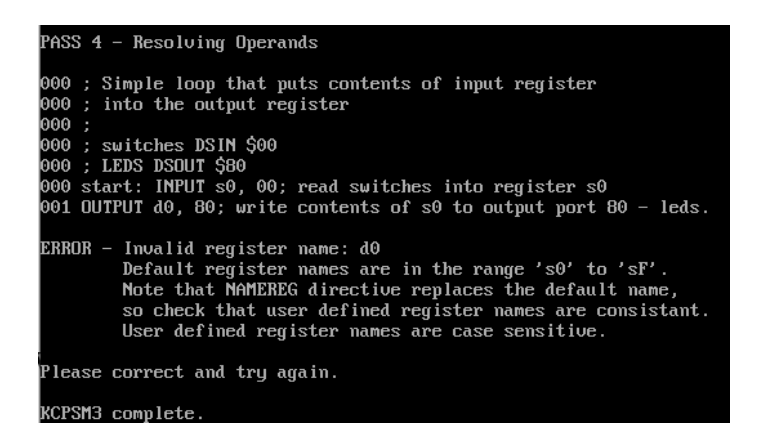

Each subsequent run of the assembler overwrites the previous result files with new ones. After generating the binaries, you can close the DOSBox window by typing **exit**.

### V. PicoBlaze implementation in Spartan-3A.

We run *ISE Design Suite 14.7* and create a new project named **pico\_test1**, in the *Xilinx\_work* working folder. Then, by default, it will be saved in the same folder where the PicoBlaze microprocessor files are already generated.

| Name:              | pico_test1                |     |  |
|--------------------|---------------------------|-----|--|
| Location:          | C:\Xilinx_work\pico_test1 | 2** |  |
| Working Directory: | C:\Xilinx_work\pico_test1 | 2** |  |

W kolejnym kroku tradycyjnie należy podać parametry układu docelowego.

| Property Name                          | Value                    |        |  |
|----------------------------------------|--------------------------|--------|--|
| Evaluation Development Board           | None Specified           | ~      |  |
| Product Category                       | All                      | $\sim$ |  |
| Family                                 | Spartan3A and Spartan3AN | ~      |  |
| Device                                 | XC3S50A                  | ~      |  |
| Package                                | TQ144                    | ~      |  |
| Speed                                  | -4                       | ~      |  |
|                                        |                          |        |  |
| Top-Level Source Type                  | HDL                      | $\sim$ |  |
| Synthesis Tool                         | XST (VHDL/Verilog)       | ~      |  |
| Simulator                              | ISim (VHDL/Verilog)      | ~      |  |
| Preferred Language                     | VHDL                     | ~      |  |
| Property Specification in Project File | Store all values         | ~      |  |
| Manual Compile Order                   |                          |        |  |
| VHDL Source Analysis Standard          | VHDL-93                  | ~      |  |
|                                        | ,                        |        |  |
| Enable Message Filtering               |                          |        |  |

Add source files to the created project by selecting  $Project \rightarrow Add Source...$  First, add the **kcpsm3.vhd** and **PICOTEST.VHD** files. After adding them, they should appear in the list of files in the project window.

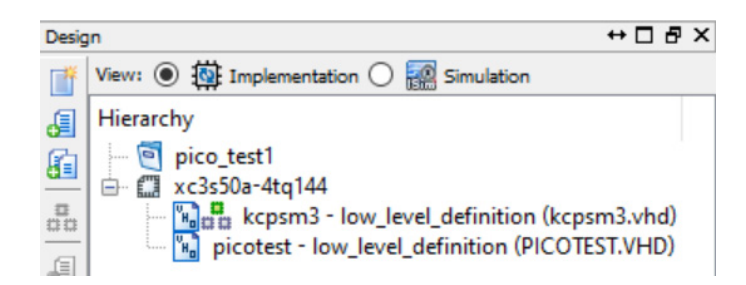

Double clicking on the *PICOTEST.VHD* file will open it in the program's editing window. In the header part of this file there is a design unit called *picotest*, which is the program memory of the microcontroller.

Double clicking on the *kcpsm3.vhd* file will load its content in the editing window.

In this file, in the header part, there is a declaration of the main microcontroller design unit.

```
entity kcpsm3 is
Port (    address : out std_logic_vector(9 downto 0);
    instruction : in std_logic_vector(17 downto 0);
    port_id : out std_logic_vector(7 downto 0);
    write_strobe : out std_logic;
    out_port : out std_logic_vector(7 downto 0);
    read_strobe : out std_logic;
    in_port : in std_logic_vector(7 downto 0);
    interrupt : in std_logic;
    interrupt : in std_logic;
    interrupt_ack : out std_logic;
        reset : in std_logic;
        clk : in std_logic);
end kcpsm3;
```

For the proper operation of the project, it is necessary to connect the added components into a single whole using the top level architecture. To do this, we create a new source file in the project called **top\_level.vhd**. When creating a VHDL module, we add 3 ports:

| > New Source W                   | /izard        |           |              |              |                |       | ×  |
|----------------------------------|---------------|-----------|--------------|--------------|----------------|-------|----|
| ← Define Module<br>Specify ports | s for module. |           |              |              |                |       |    |
| Entity name                      | top_level     |           |              |              |                |       |    |
| Architecture name                | Behavioral    |           |              |              |                |       |    |
|                                  | Port Name     | Direction |              | Bus          | MSB            | LSB   | ^  |
| SW                               |               | in        | $\sim$       |              | 7              | 0     |    |
| CLK                              |               | in        | $\sim$       |              |                |       |    |
| LED                              |               | out       | $\sim$       | $\checkmark$ | 7              | 0     |    |
|                                  |               | in        | $\sim$       |              |                |       |    |
|                                  |               | in        | $\sim$       |              |                |       |    |
|                                  |               |           |              |              |                |       | Ť  |
| <u>M</u> ore Info                |               |           | < <u>B</u> a | ack          | <u>N</u> ext > | Cance | el |

Inside **top\_level** architecture we add 2 components: **kcpsm3** –PicoBlaze core and **picotest** – memory with the microcontroller program.

```
library IEEE;
use IEEE.STD_LOGIC_1164.ALL;
entity top_level is
    Port ( SW : in STD_LOGIC_VECTOR (7 downto 0);
           clk : in STD_LOGIC;
           LED : out STD_LOGIC_VECTOR (7 downto 0));
end top_level;
architecture Behavioral of top level is
-- PicoBlaze core
component kcpsm3
port (address : out std_logic_vector(9 downto 0);
      instruction : in std_logic_vector(17 downto 0);
      port_id : out std_logic_vector(7 downto 0);
      write_strobe : out std_logic;
      out_port : out std_logic_vector(7 downto 0);
      read_strobe : out std_logic;
      in_port : in std_logic_vector(7 downto 0);
      interrupt : in std_logic;
      interrupt_ack : out std_logic;
      reset : in std logic;
      clk : in std_logic);
end component;
-- program memory
component picotest
port (address : in std_logic_vector(9 downto 0);
      instruction : out std_logic_vector(17 downto 0);
      clk : in std_logic);
end component;
```

It is also necessary to add signals inside the architecture, connecting these components with each other and with the input and output ports of the design unit (ultimately with the pins of the FPGA).

```
-- Signals used to connect PicoBlaze core to program memory and I/O logic
signal address : std_logic_vector(9 downto 0);
signal instruction : std_logic_vector(17 downto 0);
signal port_id : std_logic_vector(7 downto 0);
signal out_port : std_logic_vector(7 downto 0);
signal in_port : std_logic_vector(7 downto 0);
signal write_strobe : std_logic;
signal read_strobe : std_logic;
signal interrupt_ack : std_logic;
signal reset : std_logic;
-- interrupt input is not used - assigned as inactive value '0'
signal interrupt : std_logic :='0';
```

In the description of the architecture, instances of previously added components must be created between the **begin** and **end** keywords. The command **port map** is used for this, which binds the signals within the architecture and the I/O ports of the **top\_level** design unit with the ports of the components.

```
-- Instantiating the PicoBlaze core
processor: kcpsm3
port map (address => address,
      instruction => instruction,
      port_id => port_id,
      write_strobe => write_strobe,
      out_port => out_port,
      read_strobe => read_strobe,
      in_port => in_port,
      interrupt => interrupt,
      interrupt_ack => interrupt_ack,
      reset => reset,
      clk => clk);
-- Instantiating the program memory
program: tutorial
port map (address => address,
      instruction => instruction,
```

Two more processes will be added to the project: one to handle the microcontroller's input

port and the other to handle its output port.

clk => clk);

```
-- PicoBlaze input port at adress 00h
input_ports: process(clk)
begin
   if clk'event and clk='1' then
       case port_id(1 downto 0) is
                                                  --address 00h
          when "00" => in_port <= SW;</pre>
          when others => in port <= "XXXXXXXX"; --other addresses are not used</pre>
       end case;
   end if;
end process input_ports;
-- PicoBlaze output port at address 80h
output_ports: process(clk)
begin
   if clk'event and clk='1' then
       if port_id(7)='1' then
          LED <= out_port;</pre>
       end if;
   end if;
end process output ports;
end Behavioral;
```

After saving changes in the project, the change in the project hierarchy - components added to the **top\_level** unit will be visible as subordinate.

| Hierarc | hy                                                           |  |
|---------|--------------------------------------------------------------|--|
| 🦻       | pico_test1                                                   |  |
| ė 🖽     | xc3s50a-4tq144                                               |  |
| ė       | top_level - Behavioral (top_level.vhd)                       |  |
|         | 🔤 🐘 processor - kcpsm3 - low_level_definition (kcpsm3.vhd)   |  |
|         | 🔚 🔚 program - picotest - low_level_definition (PICOTEST.VHD) |  |

At this stage, you can validate the syntax and content of the source files by running the *Synthesize XST* process. If the program does not detect errors, before generating the configuration file, you still need to bind the top\_level unit ports to the FPGA pins using the UCF file. To do this, add a new source file named **top\_level** by selecting the *Implementation Constraints File* option in the file type selection window. In the editing window that will open right after creating the file, paste the following fragment with the assignment of pins to port names.

```
LOC = P129 | IOSTANDARD = LVCMOS33 | PERIOD = 12MHz;
NFT "clk"
NET "LED[0]"
              LOC = P46
                         | IOSTANDARD = LVCMOS33 | SLEW = SLOW | DRIVE = 12;
NET "LED[1]"
              LOC = P47
                         IOSTANDARD = LVCMOS33
                                                   SLEW = SLOW
                                                                 DRIVE = 12:
NET "LED[2]"
              LOC = P48
                           IOSTANDARD = LVCMOS33
                                                   SLEW = SLOW
                                                                 DRIVE = 12;
                         NET "LED[3]"
                           IOSTANDARD = LVCMOS33
                                                   SLEW = SLOW
                                                                 DRIVE = 12;
              LOC = P49
                         Т
NET "LED[4]"
              LOC = P50
                           IOSTANDARD = LVCMOS33
                                                   SLEW = SLOW
                                                                 DRIVE = 12;
                         L
NET "LED[5]"
                                                                 DRIVE = 12;
              LOC = P51
                         I
                           IOSTANDARD = LVCMOS33
                                                   SLEW = SLOW
NET "LED[6]"
                           IOSTANDARD = LVCMOS33
              LOC = P54
                         SLEW = SLOW
                                                                 DRIVE = 12;
NET "LED[7]"
             LOC = P55
                         | IOSTANDARD = LVCMOS33 | SLEW = SLOW
                                                                1
                                                                 DRIVE = 12;
NET "SW[0]"
             LOC = P70
                                  | IOSTANDARD = LVCMOS33 | SLEW = SLOW | DRIVE = 12;
                          PULLUP
NET "SW[1]"
             LOC = P69
                          PULLUP
                                    IOSTANDARD = LVCMOS33 | SLEW = SLOW |
                                                                          DRIVE = 12;
                                    IOSTANDARD = LVCMOS33 |
NET "SW[2]"
             LOC = P68
                                                            SLEW = SLOW
                                                                          DRIVE = 12;
                          PULLUP
NET "SW[3]"
             LOC = P64
                          PULLUP
                                    IOSTANDARD = LVCMOS33
                                                            SLEW = SLOW
                                                                          DRIVE = 12;
NET "SW[4]"
             LOC = P63
                          PULLUP
                                    IOSTANDARD = LVCMOS33
                                                            SLEW = SLOW
                                                                          DRIVE = 12;
NET "SW[5]"
             LOC = P60
                          PULLUP
                                    IOSTANDARD = LVCMOS33
                                                            SLEW = SLOW
                                                                          DRIVE = 12;
NET "SW[6]"
             LOC = P59
                          PULLUP
                                  Ι
                                    IOSTANDARD = LVCMOS33
                                                            SLEW = SLOW
                                                                          DRIVE = 12;
                                                                        NET "SW[7]"
            LOC = P58
                        | PULLUP
                                 | IOSTANDARD = LVCMOS33 | SLEW = SLOW | DRIVE = 12;
```

If the editing window does not open automatically, select the **top\_level.ucf** file on the list of project source files and then select the *Edit Constraints (Text)* option in the process window. After saving the project again, you can proceed to its synthesis, implementation and generation of the configuration file (**top\_level.bit** or **top\_level.bin**). To program the Spartan-3A system with a file generated from the project, the **ElbertV2Config** program should be used as standard. The microcontroller program should start working after the programming of the FPGA is completed.

## References

- Ken Chapman *PicoBlaze: KCPMS3* 8-bit microcontroller for Spartan-3, Virtex-II and Virtex-II PRO
- M. Nowakowski *PicoBlaze. Mikroprocesor w FPGA*. Wydawnictwo BTC, Legionowo 2009.
- UG331 Spartan-3 Generation FPGA User Guide https://docs.xilinx.com/v/u/en-US/ds529